Danfoss

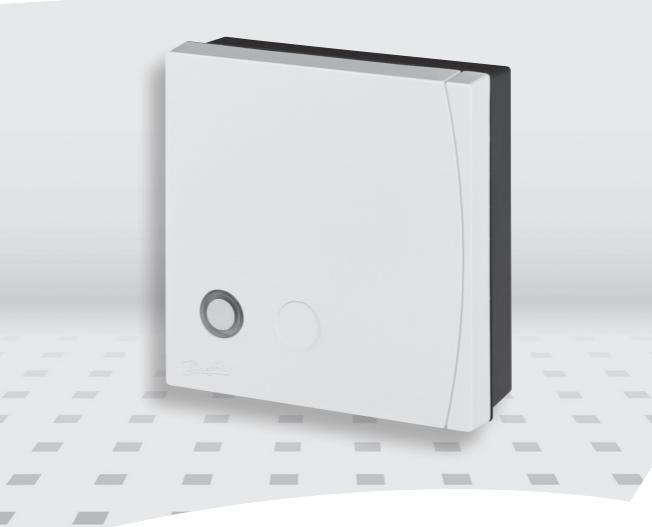

# Danfoss Link<sup>™</sup> BR Releu pentru cazan Ghid de instalare

**Danfoss Heating Solutions** 

Danfoss

## Cuprins

| Introducere                                 |
|---------------------------------------------|
| Instalare                                   |
| Montare 5                                   |
| Cablare                                     |
| Conectarea dispozitivului 6                 |
| Configurare Danfoss Link™ BR7               |
| Configurare Tip control BR                  |
| Configurare control BR cameră de referință9 |
| Efectuare test rețea 10                     |
| Resetare la parametrii de fabrică10         |
| Indicator stare                             |
| Specificații tehnice                        |
| Instrucțiuni de casare                      |

### Informații importante

Pentru motive de siguranță, sistemul de încălzire trebuie să aibă o funcție bypass. Aceasta fie este construită și integrată în cazan, fie trebuie să fie instalată în sistem.

Demontați alte cronometre de control al încălzirii în instalație sau acestea vor interfera cu algoritmul de control al încălzirii al Danfoss Link. Dacă este prezentă compensarea vremii, trebuie setat la un confort constant.

<u>Danfoss</u>

## Introducere

Danfoss Link<sup>™</sup> BR (releu pentru cazan) este un dispozitiv pentru pornirea/oprirea cazanelor de gaz și petrol în funcție de nevoia de încălzire.

Danfoss Link™ BR este alimentat de 230 V~.

## Instalare

Raza de acoperire a sistemului Danfoss Link™ wireless este suficientă pentru cele mail multe aplicații; totuși, fiecare clădire prezintă diferite obstacole care afectează comunicațiile și distanța maximă de transmisie.

Dacă apare o problemă de comunicație, Danfoss consideră că vor fi necesare accesorii pentru a ajuta sistemul să funcționeze, cum sunt repetoarele. În cazuri excepționale, acest sistem poate să nu fie potrivit pentru a-l instala.

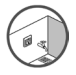

Vă rugăm să aveți în vedere faptul că instalarea și amplasarea trebuie să fie în conformitate cu reglementările locale ale clădirii.

#### Montare

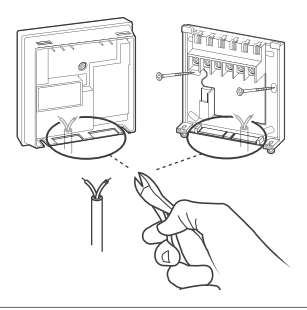

Dantoss

## Cablare

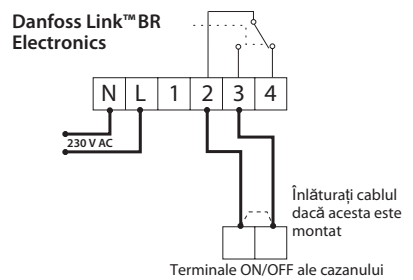

2.

Notă: Consultați manualul producătorului pentru conexiunile de cablare la cazan.

## Adăugarea dispozitivului

Procesul de adăugare a Danfoss Link™ BR la un sistem este efectuat de Danfoss uuuuuu l ink™ CC. Rețineți că Danfoss Link<sup>™</sup> BR trebuie adăugat ca Service Device

Când adăugati, apăsati și eliberati butonul de instalare si observati că LED-ul

arată rapid un fulger verde.

Dacă adăugarea s-a făcut cu succes, LED-ul devine verde permanent.

Pentru informații suplimentare, consultați manualul de instructiuni Danfoss Link<sup>™</sup> CC.

Notă: Dacă adăugarea Danfoss Link™ BR la Danfoss Link™ CC nu reușește, asigurați-vă că aveți versiunea corectă de software Danfoss Link<sup>™</sup>CC. Versiune corectă: 2.3.27 sau mai mare.

Ghid de instalare

Danfoss

## Configurare Danfoss Link<sup>™</sup> BR

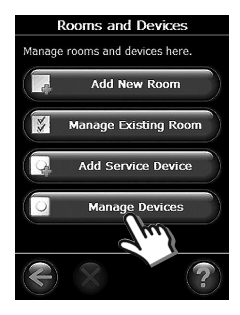

Selectați "Manage Devices" în "Rooms and Devices".

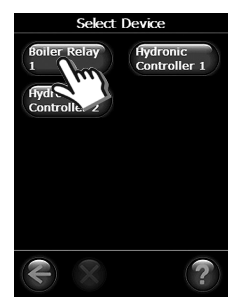

Selectați Device pentru configurare.

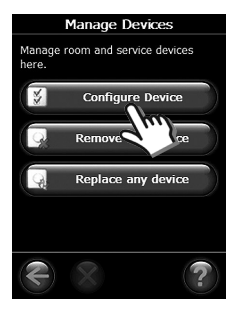

#### Selectați "Configure Device".

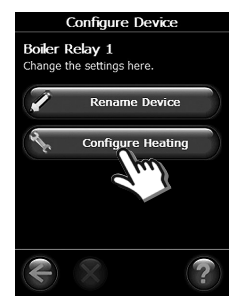

Selectați "Configure Heating" pentru a ajunge la configurația de încălzire, care va arăta preferințele de încălzire curente și va permite ca acestea să fie editate apăsând butoanele.

Danfoss

## **Configurare Tip control BR**

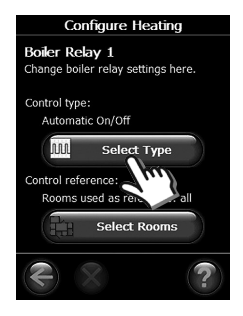

Apăsați butonul "Select Type".

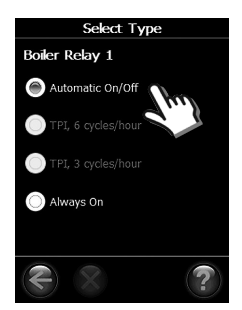

Selectați unul dintre moduri. Setarea implicită BR este "Automatic On/Off".

#### Automatic On/Off:

Cazanul este doar pe poziția ON când există o cerere de căldură de la o cameră de referință în sistem. Recomandat pentru cazane modulare și fără condensare.

#### **TPI (Time Proportional Interval):**

Se calculează un ciclu de funcționare și se utilizează pentru a controla cazanul.

- se recomandă 6 cicluri/oră pentru cazanele de gaz cu condens nemodulate.
- se recomandă 3 cicluri/oră pentru cazanele petroliere cu condens nemodulate.

Notă: Dacă instalația are un șunt de amestecare pentru încălzirea podelelor, se recomandă ajustarea punctului de reglare a temperaturii atât de mult cât este necesar în cea mai rece zi a anului. Controlul TPI va reduce temperatura liniei de alimentare la nivelul necesar de care este nevoie tot timpul. TPI este implementate în softul Danfoss Link CC versiunea 2.4.x sau mai mare.

Danfoss

#### Întotdeauna On:

Cazanul este ținut pe ON indiferent de cerințele de căldură.

## Configurare control BR camera de referință

De la ecranul "Configure Heating" puteți selecta referința de control (de exemplu, cazanul va fi pornit dacă oricare dintre camerele **selectate** are nevoie de căldură). În mod implicit, toate camerele sunt selectate.

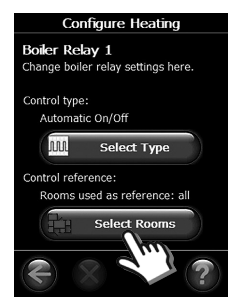

Apăsați butonul "Select Rooms".

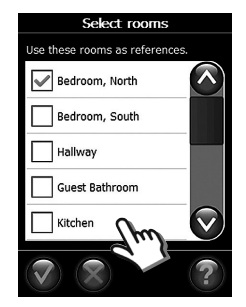

Pot fi selectate oricâte camere pentru a fi folosite ca referință. Acțiunea de includere/excludere cameră este activată prin simpla apăsare a butonului camerei.

Dantoss

### Efectuare test rețea

Odată ce Danfoss Link<sup>™</sup> BR și toate celelalte dispozitive din sistem au fost înregistrate și Danfoss Link<sup>™</sup> CC este amplasat în poziția finală, efectuați **un test de rețea** (consultați separat manualul Danfoss Link<sup>™</sup> CC).

Notă: Dacă conexiunea la Danfoss Link™ CC se pierde pentru mai mult de 1½ oră, Danfoss Link™ BR va intra în modul de siguranță. În acest mod, cazanul va fi pornit continuu.

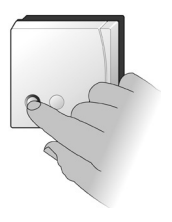

## Resetare la parametrii de fabrică

Opriți alimentarea dispozitivului, apoi apăsați și mențineți apăsat butonul de instalare din partea din față a dispozitivului pentru aproximativ 5 secunde, timp în care alimentarea este repornită. Butonul trebuie menținut apăsat până când LED-ul emite o licărire roșie.

## **Indicator stare**

| LED verde ON              | Releu OFF/Standby             |
|---------------------------|-------------------------------|
| LED roșu ON               | Releu ON/Încălzire            |
| LED verde licărire rapidă | Adăugare sau link de testare  |
| LED verde licărire scurtă | Pregătit pentru adăugare      |
| LED roșu licărire înceată | Adăugarea nu este OK          |
|                           | Link-ul de testare nu este OK |
|                           | Stare de siguranță activată   |

<u>Danfošš</u>

## Specificații tehnice

| Tensiune de alimentare                       | 230 V AC, 50 Hz                      |
|----------------------------------------------|--------------------------------------|
| Consum în standby                            | 1.6 W                                |
| Sarcină                                      | 3 amperi rezistivi, 1 amper inductiv |
| Impuls nominal                               | 2.5 kV                               |
| Comutare                                     | Tip 1B                               |
| Parametri                                    | ON/OFF                               |
| Temperatură mediu ambient                    | 0° to +45°C                          |
| Frecvență de transmisie                      | Wireless undă Z 868.42 MHz           |
| Distanță de transmisie<br>în clădiri normale | Până la 30 m                         |
| Putere de transmisie                         | Max. 1 mW                            |
| Grad de poluare                              | Gradul 2                             |
| Test presiune bilă                           | 75℃                                  |
| Clasificare software                         | Clasa A                              |
| Calsă IP                                     | 40                                   |
| Dimensiuni                                   | 84 × 84 × 30 mm                      |

## Instrucțiuni de casare

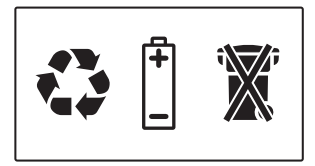

<u>Danfvisi</u>

VIFZM202 © Danfoss 04/2012

<u>Danfošš</u>

<u>Danfoss</u>

Danfoss A/S Heating Solutions Haarupvaenget 11 8600 Silkeborg Denmark Phone: +45 7488 8000 Fax: +45 7488 8100 Email: heating.solutions@danfoss.com www.heating.danfoss.com

Dirfosis can accept no responsibility for possibilit enors in catalogues, benchunes and other primted material. Daritos reserves the right to alter its products without notice. This also applies to products alteredy on order provided that such alteratives can be made without subsequential change being necessary in spectroation alteredy agreed. Alteredy material are properly of the nonpective companies. Darities and the uniterial suppose are interfamiliate in first altered and the interfamiliate in first and altered and the nonpective companies. Darities and the antimalization properly and interfamiliate properly and the nonpective companies. Darities and the antimalization properly antimative and properly altered.